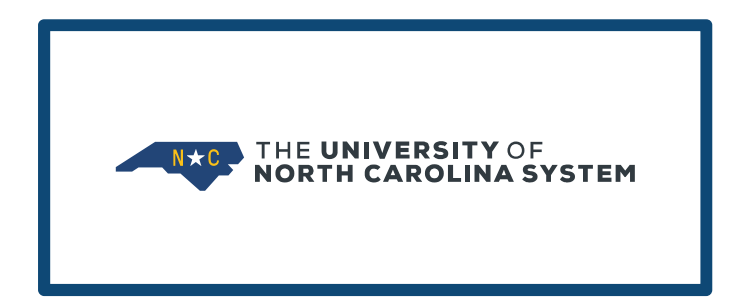

# **LEAVE ROLL** PWULROL\_v2.0.6

ACTION REQUIRED

Before Feb HR handoff to Payroll

Rev 1/27/2022

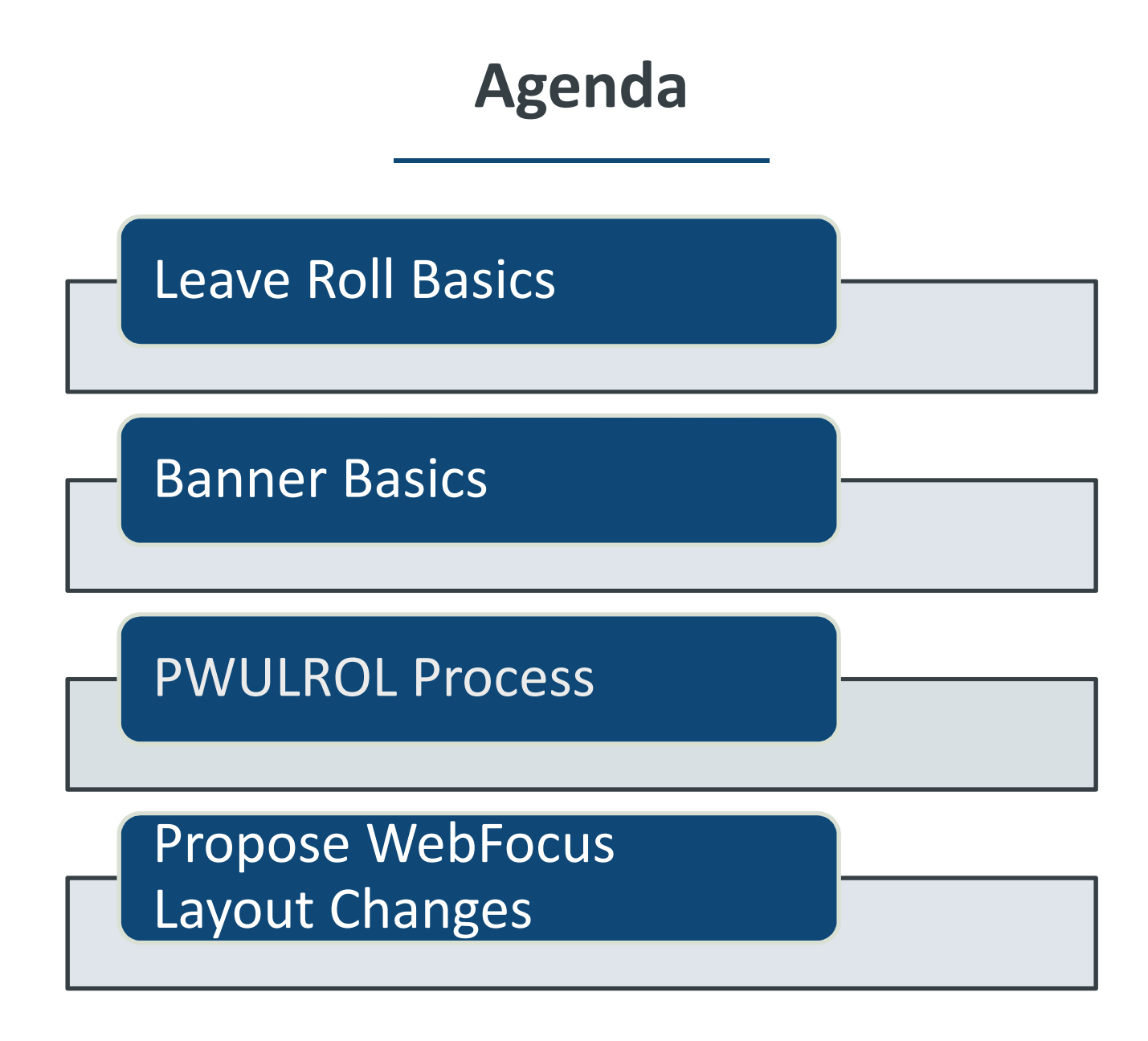

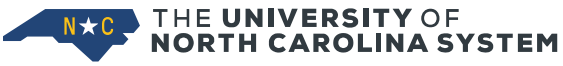

### What is Leave Roll Simple vacation example

| After De  | c Payroll | After Jan Ba | After Jan Banner Roll |  |                       | After PWULROL<br>Recreates a 1/1 balance |  |  |
|-----------|-----------|--------------|-----------------------|--|-----------------------|------------------------------------------|--|--|
| Beg Bal   | 240.00    | Beg Bal      | 355.96                |  | Beg Bal               | 240.00*                                  |  |  |
| Accrued   | 207.96    | Accrued      | 17.33                 |  | Accrued               | 17.33                                    |  |  |
| Taken     | 92.00     | Taken        | 0.00                  |  | Taken                 | 0.00                                     |  |  |
| Avail Hrs | 355.96    | Avail Hrs    | 373.29                |  | Avail Hrs             | 257.33                                   |  |  |
|           |           |              |                       |  | (*133.29 hrs to sick) |                                          |  |  |

Administratively manage leave to create an annual record Available hours transferred to Beginning Balance (plus sick & LROL special rules) Previous year Accrual zero 'ed out Previous year Taken zero 'ed out

N\*C THE UNIVERSITY OF NORTH CAROLINA SYSTEM

## **Banner Leave Roll vs PWULROL**

- All leave codes have a Banner leave roll month defined on PTRLCAT, *Leave Category Rules* 
  - o Banner roll
    - Moves current available hours to begin balance
    - Zeros out accrued hours and
    - Zero out taken hours
  - Most roll months are in January but not all
- PWULROL, Leave Roll
  - Designed to manage state specific leave rules
  - Run after January payroll reaches Disposition 60
  - Run <u>before February</u> payroll begins
  - Creates a 'true' Jan 1 balance. Used for Comp Absence reporting (after July payroll)

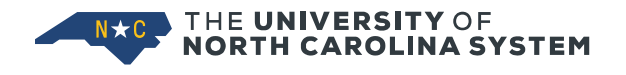

## Why PWULROL?

- Creating a 'true' Jan 1 leave begin balance
   Used for Compensated Absence Reporting
- Leave taken lags payroll. Example, MN employee takes leave in November and it is processed in December
- OSHR special rules:
  - Vacation leave over 240 \* FTE rolls to sick eff Jan 1
  - Vacation rolling to sick is reduced by SPL2 used during the year and that SPL2 amount that reduced the roll is added back to SPL2
- Community Service Leave accrual (24 hours \* FTE)

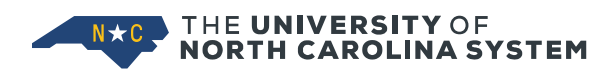

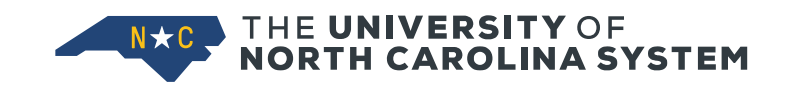

# **BANNER BASICS**

Leave Administration

### **PEALEAV** Em<u>ployee Leave Bala</u>nces

| × @ ellucian     | Employee Leave Balances PEALEA | W 9.3.12 (GATEST2) |             |                       |                 |               |                           |                | ADD        |                | 🛔 RELA       | TED 🐥 TOOLS       |
|------------------|--------------------------------|--------------------|-------------|-----------------------|-----------------|---------------|---------------------------|----------------|------------|----------------|--------------|-------------------|
| ID:              | Leave Category: E1             | EHRA 17.33 12 mor  | ith         | -                     | -               | -             | •                         |                |            |                | C            | Start Over        |
| LEAVE BALANCE TO | OTALS                          |                    |             |                       | 2               | 3             | 4                         |                | 5          | 🖬 Insert       | Delete       | Copy 9, Filter    |
| Leave Code *     | Leave Code Description         | Date Available *   | Day or Hour | Begin Balance Hours * | Accrued Hours * | Taken Hours * | Current Available Hours * | Banked Hours * | Change Rea | ison           |              |                   |
| OCCT             | OCCT                           | 09/01/1991         | н           | 0.00                  | 0.00            | 0.00          | 0.00                      | 0.00           | PHPUPD     | r program upda | ited hours a | ccrued, taken and |
| PLBD             | PrLvBond                       | 09/01/1991         | Н           | 0.00                  | 0.00            | 0.00          | 0.00                      | 0.00           | PHPUPD     | r program upda | ited hours a | ccrued, taken and |
| PLRC             | PLvRecup                       | 09/01/1991         | Н           | 0.00                  | 0.00            | 0.00          | 0.00                      | 0.00           | PHPUPD     | r program upda | ited hours a | ccrued, taken and |
| SHAR             | SHAR                           | 09/01/1991         | н           | 0.00                  | 0.00            | 0.00          | 0.00                      | 0.00           | PHPUPD     | r program upda | ited hours a | ccrued, taken and |
| SICK             | Sick                           | 01/01/2021         | Н           | 580.19                | 72.00           | 0.00          | 652.19                    | 0.00           | TRANSFE    | RRED FROM V    | ACATION LE   | AVE (0 hours)     |
| SPL2             | SpcLeav2                       | 01/01/2021         | н           | 40.00                 | 0.00            | 0.00          | 40.00                     | 0.00           | PWULRO     | L SPL2 ROLL    |              |                   |
| SPLV             | SpecLeav                       | 09/01/1991         | н           | 0.00                  | 0.00            | 0.00          | 0.00                      | 0.00           | PHPUPD     | r program upda | ited hours a | ccrued, taken and |
| VACA             | Vacation                       | 01/01/2021         | н           | 217.00                | 155.97          | 0.00          | 372.97                    | 0.00           | TRANSFE    | RRED TO SICK   | LEAVE (0 h   | iours)            |

- 1. Begin Balance Hours. Populated through the Banner roll or through PWULROL
  - Best practice manually enter transfer balances from other agencies/univ (only manual update that should be made in *Begin Balance*)
- 2. Accrued Hours
  - Banner generated for certain leave types (VACA, CTGP, etc.)
  - Manually accrued for leave requiring eligibility (PLBD, EPFL, etc.)
  - Manual corrections can be made here
- 3. Taken Hours

Updated through payroll process or manually updated

- 4. Current Available Hours Begin Bal + Accrued Taken (Calculated. Never change)
- 5. Change Reason. System generated or enter info if manual entries made

### **PEILHIS** Employee Leave History

| × @ ellucian         | Employee Leave History PEILHIS 9.3.5 (GATEST2)           |                   |        |          | 뤏 RELAT | ed 🐥 tools      |
|----------------------|----------------------------------------------------------|-------------------|--------|----------|---------|-----------------|
| ID:                  | Position:                                                |                   |        |          |         | Start Over      |
| EMPLOYEE LEAVE HIS   | TORY                                                     |                   |        | 🕻 Insert | Delete  | Copy Y. Filter  |
| Active filters: Leav | e Code: VACA O Clear All                                 |                   |        |          | (       | Filter Again    |
| Leave Code           | VACA Vacation                                            | Beginning Balance | 240.00 |          |         |                 |
| Effective Date       | 11/23/2020 11:05:27                                      | Hours Accrued     | 137.97 |          |         |                 |
| Hours Banked         | 0.00                                                     | Hours Taken       | 95.00  |          |         |                 |
| Available On         | 01/01/2020                                               | Current Available | 282.97 |          |         |                 |
| Change Reason        | PHPUPDT progrom updated hours accrued, taken and banked. |                   |        |          |         |                 |
| Leave Code           | VACA Vacation                                            | Beginning Balance | 240.00 |          |         |                 |
| Effective Date       | 08/24/2020 16:02:35                                      | Hours Accrued     | 122.64 |          |         |                 |
| Hours Banked         | 0.00                                                     | Hours Taken       | 95.00  |          |         |                 |
| Available On         | 01/01/2020                                               | Current Available | 267.64 |          |         |                 |
| Change Reason        | PHPUPDT progrom updated hours accrued, taken and banked. |                   |        |          |         |                 |
| K ◀ 2 of 86 ►        | Per Page                                                 |                   |        |          |         | Record 4 of 172 |
|                      |                                                          |                   |        |          |         |                 |

Shows employee leave activity history including prior year rolls

Tip: When researching a specific leave type, use the filter to eliminate excess info. Default view lists all leave types in reverse chronological order

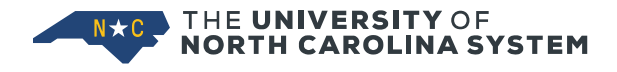

### **PEAEMPL** Employee

| X @ ellucian Employee PEAEMPL 9.3.12 (GATEST2)                                                                  | 📑 ADD 🖹 RETRIEVE 🛔 RELATED 🌞 TOOLS           |
|----------------------------------------------------------------------------------------------------|----------------------------------------------|
| ID: In the second second second second second second second second second second second second second second se | Start Over                                   |
| General Employee United States Regulatory Canadian Regulatory                                                   |                                              |
| * EMPLOYEE                                                                                                    | 🖬 Insert 🗖 Delete 🧗 Copy 🌱 Filter            |
| General Employee                                                                                                |                                              |
| Employee Status * Active                                                                                        | Benefit Category * SM TSERS Only Eligible    |
| Employee Class * SE SHRA - Exempt                                                                               | Part or Full Time   Full Time  Status        |
| Employee Group                                                                                                  | Allow New Hire Benefits Enrollment           |
| Leave Category * S1 SHRA 12 month Can change if necessary                                                       | n Eclass.                                    |
| Home Department                                                                                                 |                                              |
| COA * P                                                                                                    | Organization * 35820 Enterprise Applications |
| Check Distribution                                                                                              |                                              |
|                                                                                                    | Organization * 35820 Enterprise Applications |
| Employee District District or Division FA Finance and Administration                                            |                                              |
| Service Dates                                                                                                   |                                              |
| Current Hire * 01/06/2003                                                                                       | Seniority * 01/06/2003                       |
| Original Hire * 01/06/2003                                                                                      | nings rate                                   |
| Adjusted Service * 01/01/2003                                                                                   | t Work Date                                  |
| Termination                                                                                                    |                                              |
| Reason                                                                                                    | Termination Date                             |
| Leave of Absence                                                                                                |                                              |
| Reason                                                                                                    | End Date                                     |
| Begin Date                                                                                                    |                                              |
| Hiring Location                                                                                                 |                                              |
| Location                                                                                                    | Campus                                       |
| College                                                                                                    |                                              |
|                                                                                                    |                                              |

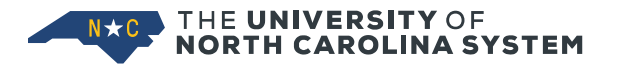

### Vacation Leave Accrual Rates Monthly

### SHRA Employees

| Vacation Leave Accrual for SE, SN, and LE E-Classes: |                                       |  |  |  |  |  |  |
|------------------------------------------------------|---------------------------------------|--|--|--|--|--|--|
| Years if Total State Service                         | Vacation Accruals Per Month (FTE=1.0) |  |  |  |  |  |  |
| Less than 5 years                                    | 9 hours. 20 minutes                   |  |  |  |  |  |  |
| 5 but less than 10 years                             | 11 hours. 20 minutes                  |  |  |  |  |  |  |
| 10 but less than 15 years                            | 13 hours. 20 minutes                  |  |  |  |  |  |  |
| 15 but less than 20 years                            | 15 hours. 20 minutes                  |  |  |  |  |  |  |
| 20 years or more                                     | 17 hours. 20 minutes                  |  |  |  |  |  |  |

Part-time employees who work at least half-time, but less than full time are granted prorated leave.

SHRA Vacation Leave accrual is based on the Banner Adjusted Service Date. The Banner Adjusted Service Date tracks Total State Service time. Creditable State Service is given for any month in which a permanent, not temporary, employee is in pay status for one-half or more of the workdays and holidays in that month.

### **EHRA Employees**

| E-Class    | Monthly Vacation<br>Hours * FTE |
|------------|---------------------------------|
| E1         | 17 hours 20 minutes             |
| E2, EN, F2 | 16 hours 0 minutes              |

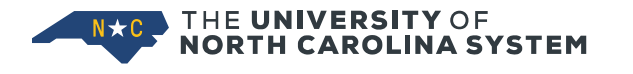

### **PTRLCAT Example, Vacation**

### **Leave Category Rules**

• Vacation (VACA) Banner roll date is January

| × @ elluciar      | Leave Category Rules PTRLCAT 1.3.3 (GASTMO)                           | 🖹 ADO 🖺 RETRIEVE 🗸 RELATED 🌞 TOOLS             |
|-------------------|-----------------------------------------------------------------------|------------------------------------------------|
| Leave Category: S | SHRA 12 month Leave Code: VACA Vacation Leave Report Indicator: Leave | Day or Hour Indicator: Hour Start Over         |
| - LEAVE CATEGORY  | RULE                                                                  | 🖬 Insert 🗖 Delete 🏼 Ta Copy 🔍 Filter           |
| General Leave Cat | gory                                                                  |                                                |
| Accrue Frequen    | y* Pay Period                                                         | Allow Negative Balance                         |
| Base Da           | e* Adjusted Service                                                   | Cut-Off Day 16                                 |
| Print Sequen      | e Adjusted Service                                                    | Roll MMDD 1/1 Vacation Banner Roll Date -      |
| Numb              | r                                                                     | Jan I                                          |
| Banking Rules     |                                                                       |                                                |
| Bank Frequen      | y 🔿 Annual 💿 One Time                                                 | Available Days * 0 and/or Available Months * 0 |
| Accrual Method    |                                                                       |                                                |
| Minimum Hou       | s or Minimum Percent                                                  | Accrue in Pays 🗸 1st 🖌 2nd 🗸 3rd 🖌 4th 🗸 5th   |
| Proration Hou     | s or Proration Percent                                                |                                                |
|                   |                                                                       |                                                |

• PTRLCAT setup is defined by Standard Model

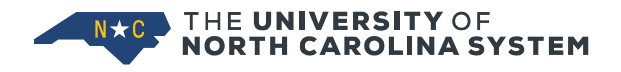

### **PTRLCAT Example, Parental Leave**

- Parental Leave Banner roll date is August
- PWULROL doesn't roll PLBD in January. PLBD is only rolled through Banner roll in August

| × @ ellucian                                                                     | Leave Category Rules PTRLCAT 9.3.3 (GASTMO)                                                         | 🖹 ADO 💄 RETRIEVE 🗸 RELATED 🐥 TO |
|----------------------------------------------------------------------------------|----------------------------------------------------------------------------------------------------|---------------------------------|
| Leave Category: S1                                                               | SHRA 12 month Leave Code: PLBD Parental Leave Bonding Leave Report Indicator: Leave Day or Hour Inc | dicator: Hour Start Over        |
| * LEAVE CATEGORY R                                                               | ULE                                                                                                 | 🚺 Insert 📕 Delete 🦷 Copy 🔍 F    |
| General Leave Categ<br>Accrue Frequency<br>Base Date<br>Print Sequence<br>Number | ory  * Pay Period  * Adjusted Service Cut-Off Day* Roll MM/DD                                       | Allow Negative Balance          |
| Banking Rules<br>Bank Frequency<br>Accrual Method                                | Annual      One Time     Available Days*                                                            | 0 and/or Available Months* 0    |
| Minimum Hours<br>Proration Hours                                                 | or Minimum Percent Accrue in Pays                                                                   | V 1st V 2nd V 3rd V 4th V 5th   |

• PTRLCAT setup is defined by Standard Model

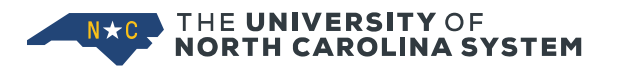

### PTRLCAT

### **Understand Leave Categories**

- PEAEMPL, LCAT defaults from Eclass. Change for employees with a < 12month appointment
- LCAT drives leave accrual
- LCAT used to track < 12-month employees for leave accrual management
- HGAWLFMR, Leave Flag Maintenance Report
  - Run monthly to manage NBAJOBS flag for 12-month employees
    - Advancing Leave, LWOP without Benefits
  - April Sept to verify NBAJOBS flag for < 12-month employees

| Employee Eclass  | Default Leave Categories       | <b>Employee Eclass</b> | Default Leave Categories    |
|------------------|--------------------------------|------------------------|-----------------------------|
| E1, EHRA Tier I  | E1 - EHRA 17.33 12 month       | LE, Law                |                             |
| E2, EHRA Tier II |                                | Enforcement            |                             |
| EN, EHRA Non     |                                | SE, SHRA Exempt        | S1 - SHRA 12 month          |
| Faculty          | E2 - EHRA 16.00 12 month       | SN, SHRA Non-          |                             |
| F2, Faculty      |                                | exempt                 |                             |
| 11/12 Month      |                                |                        | S3 – SHRA 10 month Aug-May  |
|                  | E3 - EHRA 16 10 month Aug-May  |                        | S4 – SHRA 11 month Aug-June |
|                  | E4 - EHRA 16 11 month Aug-June |                        | S5 – SHRA 11 month July-May |
|                  | E5 – EHRA 16 11 month July-May |                        | S6 – SHRA 9 month Aug-April |
|                  | E6 – EHRA 16 9 month Aug-April |                        | S7 – SHRA 9 month Sept-May  |
|                  | E7 – EHRA 16 9 month Sept-May  |                        |                             |

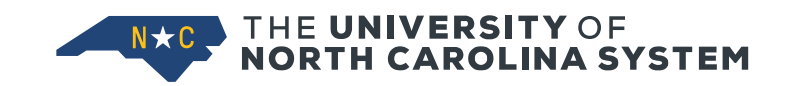

### Leave Adjusted by PWULROL

## Which Leave 'Rolls'

Beginning balances reset by PWULROL:

- ADWL
- SHARSICK
  - BONU SICK COMM • SPL2
- COMM

CTEX

CTGP

ullet

ullet

ullet

ullet

- CONG SPLV
  - VACA and
  - XFML
- CTOT
- CTUC
- INCT
- OCCT
- PAND

Beginning balances NOT reset by PWULROL:

- DOCK
- MILI
- PLBD
- PLRC and
- XNCC

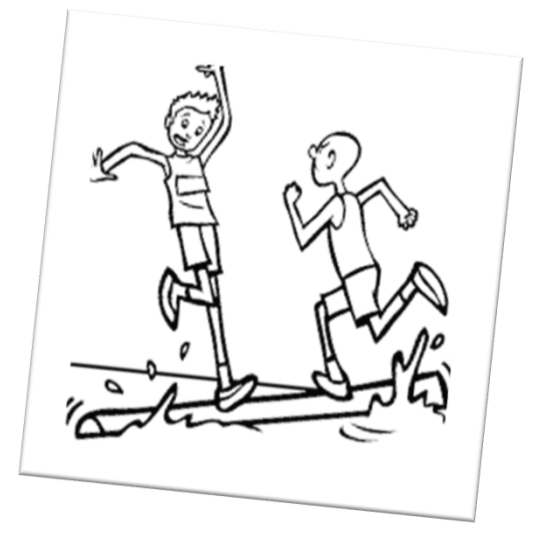

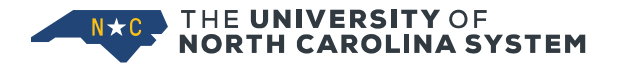

## **Community Service Leave (COMM)**

- PWULROL accrues 24 COMM hours (\*FTE) to Accrued Hours
- Leave Admin: Manually update *Accrued Hours* for employees approved for other types of COMM
  - Literacy, 45 hours (\*FTE)
  - Tutoring and Mentoring, 36 hours (\*FTE)
- Leave Admin: Manually pro-rate for new hires at two hours per month (\*FTE) for remaining calendar year
  - Reinstatements in same calendar year total hours used for year can't exceed 24 hour annual max

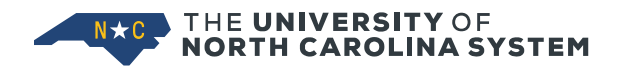

### Vacation and Sick Leave

- 1. Moves VACA Available Hours to Begin Balance Hours
- 2. Transfer to Begin Balance limited to 240 hours x FTE
- 3. Hours in excess of 240 (\* FTE) added to sick leave balance
- 4. Reduces hours of SPL2 taken during the calendar year from the excess vacation hours that would be added to sick leave and adds those back to SPL2
- 5. Creates history records

| After De  | c Payroll | After Jan Ba | anner Roll | After PWULROL<br>Recreates a 1/1 balan |         |  |  |
|-----------|-----------|--------------|------------|----------------------------------------|---------|--|--|
| Beg Bal   | 240.00    | Beg Bal      | 355.96     | Beg Bal                                | 240.00* |  |  |
| Accrued   | 207.96    | Accrued      | 17.33      | Accrued                                | 17.33   |  |  |
| Taken     | 92.00     | Taken        | 0.00       | Taken                                  | 0.00    |  |  |
| Avail Hrs | 355.96    | Avail Hrs    | 373.29     | Avail Hrs                              | 257.33  |  |  |
|           |           |              |            | (*133.29 hrs to sick)                  |         |  |  |

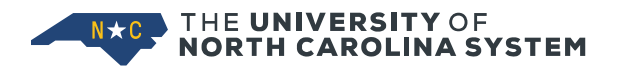

### **SPL2 Example**

#### HGAWLBAL Balance Before

| A                                                        | D                                   |             |           |            | E I     | 6             |  |  |  |  |
|----------------------------------------------------------|-------------------------------------|-------------|-----------|------------|---------|---------------|--|--|--|--|
| Date: 01/25/2022                                         |                                     |             |           |            |         |               |  |  |  |  |
| Time: 14.34.00 Leave Balance Reports                     |                                     |             |           |            |         |               |  |  |  |  |
| HGAWLBAL_v4 Leave                                        | HGAWLBAL_v4 Leave Report Year: 2022 |             |           |            |         |               |  |  |  |  |
| Sorted by E-Class, Leave Code, FTE Equivalent, Last Name |                                     |             |           |            |         |               |  |  |  |  |
|                                                          |                                     |             |           |            |         |               |  |  |  |  |
|                                                          |                                     |             |           |            |         | FTE           |  |  |  |  |
| Employee                                                 |                                     |             | Leave     | _          | Current | Equivalent Pe |  |  |  |  |
| ID                                                       | 🕂 Name                              | 🚽 E-Class 🍸 | F 🔨 Code  | <b>"</b> T | Balan 🗡 | Balan 🎽 St    |  |  |  |  |
| 543                                                      | 1000                                | SE          | 1.00 SPL2 |            | 33.00   | 33.00 A       |  |  |  |  |

Employee takes 3 hrs SPL2 during year Has VACA balance of 365 hrs going into roll 3 hours added back to SPL2

#### LROL LIS File R Mode

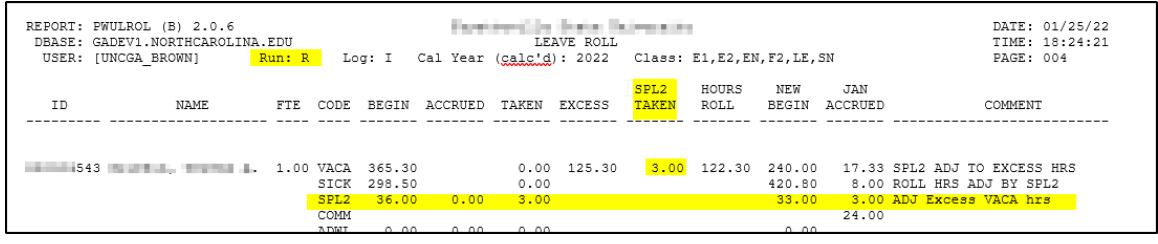

#### LROL LIS File U Mode

| REPORT: PWUI<br>DBASE: GADE<br>USER: [UNC | ROL (B) 2.0.6<br>CV1.NORTHCAROLINA.<br>CGA_BROWN] <mark>P</mark> | EDU<br>Run: U | Lo                   | g: I                      | Cal Year | LE<br>(calc'd        | AVE ROLL<br>): 2022 | Class:        | E1,E2,E)      | 1,F2,LE,                  | SN                    | DA<br>TI<br>PA                                     | TE: 01/25/22<br>ME: 18:30:02<br>GE: 004 |
|-------------------------------------------|------------------------------------------------------------------|---------------|----------------------|---------------------------|----------|----------------------|---------------------|---------------|---------------|---------------------------|-----------------------|----------------------------------------------------|-----------------------------------------|
| ID                                        | NAME                                                             | FTE           | CODE                 | BEGIN                     | ACCRUED  | TAKEN                | EXCESS              | SPL2<br>TAKEN | HOURS<br>ROLL | NEW<br>BEGIN              | JAN<br>ACCRUED        | СОМ                                                | MENT                                    |
| 4543 🤇                                    | atijas Davas k                                                   | 1.00          | VACA<br>SICK<br>SPL2 | 365.30<br>298.50<br>36.00 | 0.00     | 0.00<br>0.00<br>3.00 | 125.30              | 3.00          | 122.30        | 240.00<br>420.80<br>33.00 | 17.33<br>8.00<br>3.00 | BANNER UPDATED<br>BANNER UPDATED<br>BANNER UPDATED |                                         |
|                                           |                                                                  |               | COMM                 |                           |          |                      |                     |               |               |                           | 24.00                 | BANNER UPDATED                                     |                                         |

#### HGAWLBAL Balance After

|   | Employee<br>ID | <b>√</b> Name    | ▼ E-Class ▼ | Leave<br>F ▼ Code | <b>.</b> | Current<br>Balan 🎽 | FTE<br>Equivalent<br>Balan |
|---|----------------|------------------|-------------|-------------------|----------|--------------------|----------------------------|
| 6 | 8 543          | Online Street at | SE          | 1.00 SPL2         |          | 36.00              | 36.00                      |

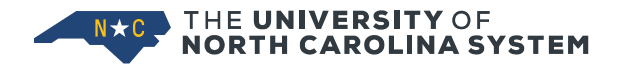

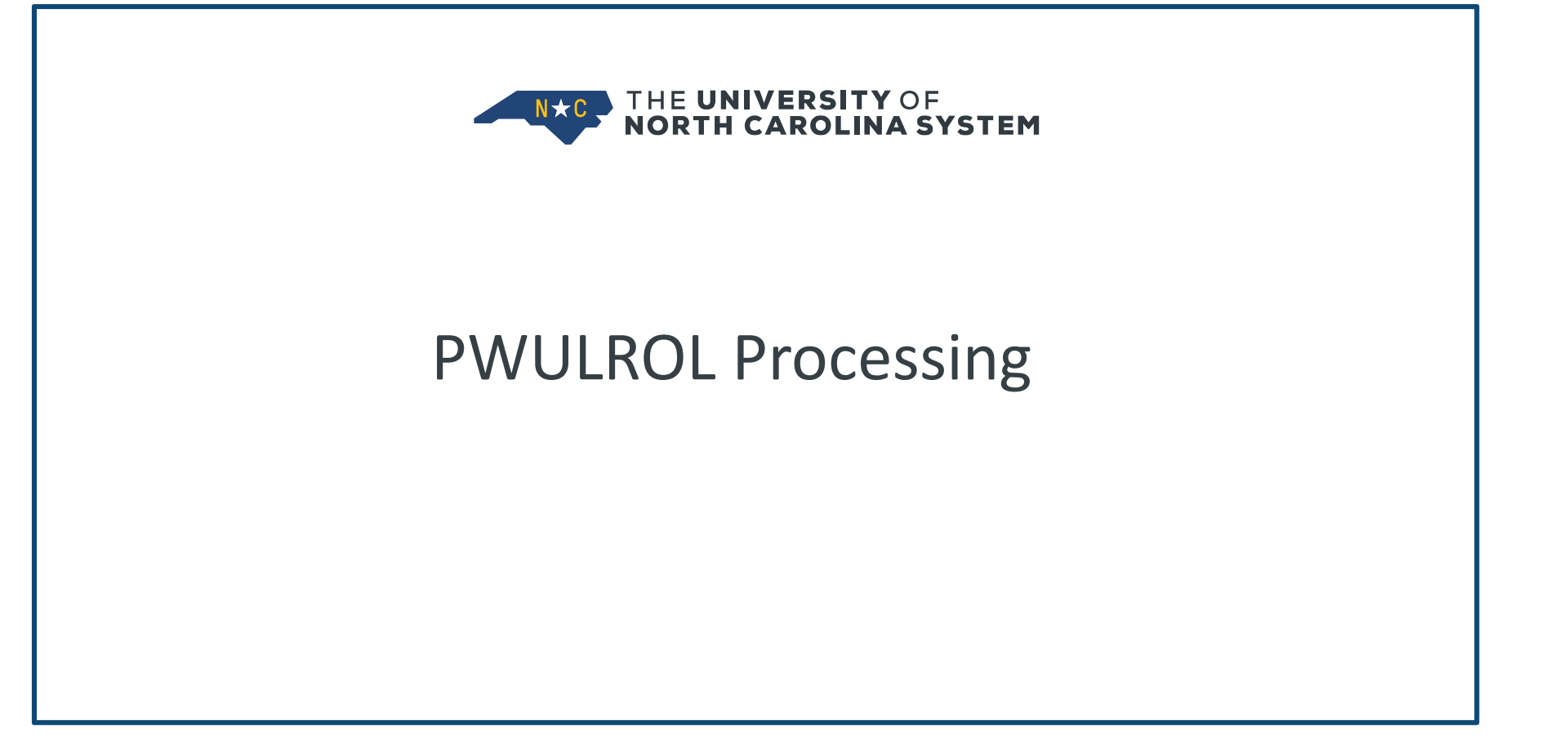

### **Minimize Manual PEALEAV Updates in Jan**

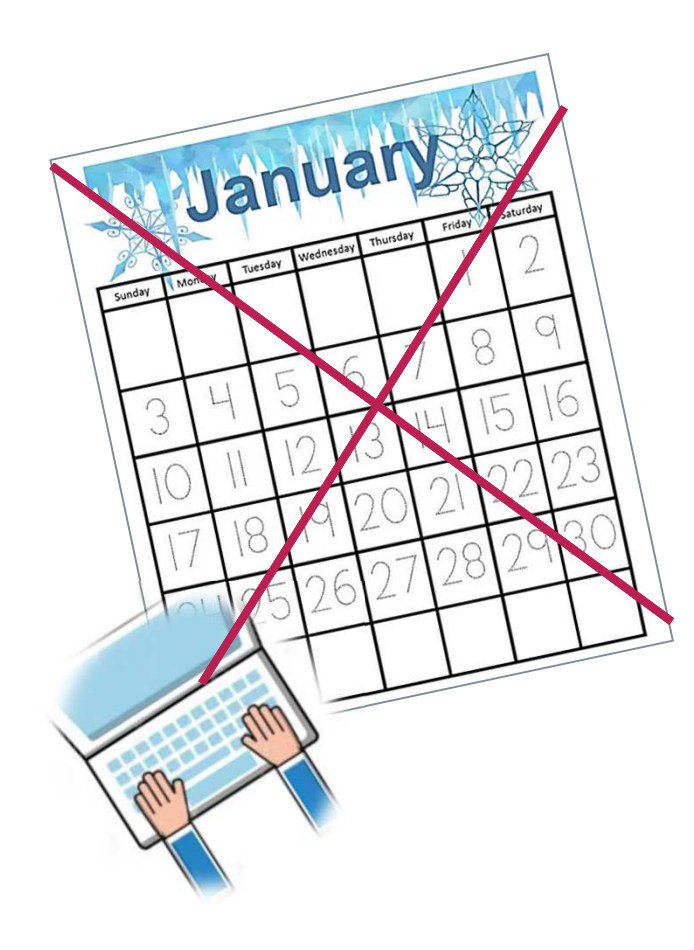

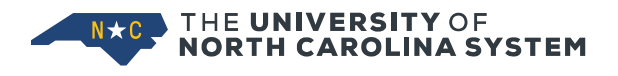

Minimize manual adjustments to PEALEAV as it could impact PWULROL processing. Keep track of any manual adjustments made in January and verify leave balances after PWULROL.

Also use WebFOCUS report HGAWJEDT, Employees with Job Effective Date 1<sup>st</sup> of Prior Month. Look for employees with actions that impact leave accruals;

- New hires
- Transfers or promotions with changes to LCATs
- Separations

Review leave records after PWULROL to ensure accuracy

### When to Run PWULROL

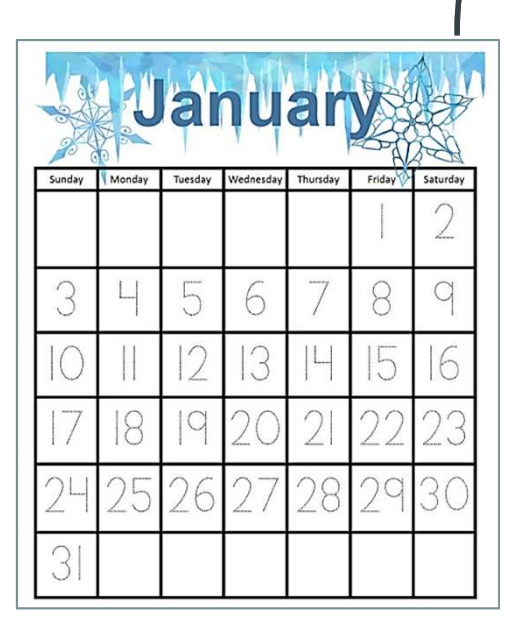

Run PWULROL after Jan payroll is at Disposition 60 and before Feb payroll begins

As soon as possible after Jan payroll

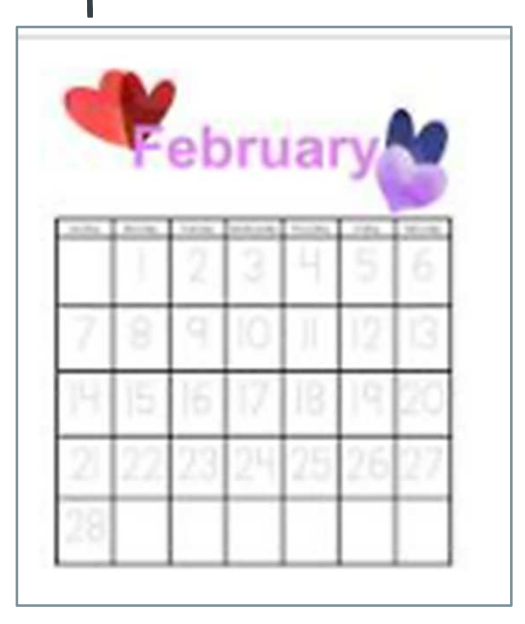

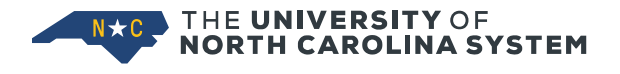

# Testing

- Ensure PWULROL security access granted
- Run HGAWLBAL, *Leave Balance Report*, for bal prior to LROL
- Run HGAWJEDT, EEs w Job Eff Date 1<sup>st</sup> of Prior Month
- TEST instance through Jan payroll
- Select test employees across LCATs, Eclasses and FTEs
- One at a time, process employees in PWULROL
  - Run mode and review LIS file output,
  - Then update mode one at a time
    - Review LIS file output
    - Review PEALEAV

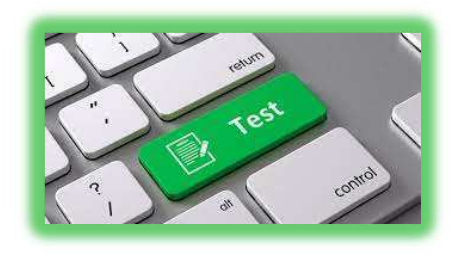

- Run all employees in REPORT mode/review, then UPDATE
- HGAWLBAL, *Leave Balance Report*, review new balances

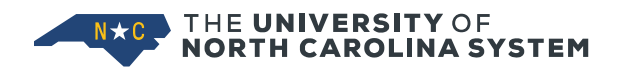

# PRODUCTION

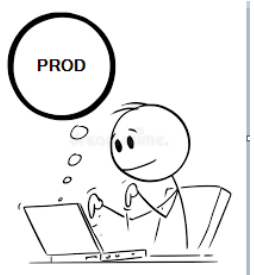

- Ensure PWULROL security access granted
- Run HGAWLBAL, Leave Balance Report, for bal prior to LROL
- Run HGAWJEDT, EEs w Job Eff Date 1<sup>st</sup> of Prior Month
- Begin running PWULROL in report mode as soon after January payroll is at Disposition 60 as practical
  - Run all employees in report mode
  - Review LIS file report and SAVE
- MUST run in UPDATE BEFORE February payroll begins
  - Run <u>all employees</u> in update mode
  - Review LIS file report
  - PEALEAV, Spot check and review employees on 'special handling' list
  - Review HGAWLBAL for new balances
  - Make any PEALEAV corrections

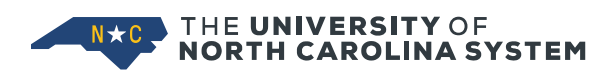

### **PWULROL Job Submission Screen**

| × @ ellucia        | Process Submission Controls GJAPCTL 9.3.10 [MC:16.0.1] (GA | TEST2)         |                                                                          | 🖬 A0                | D 🖹 RETRIEVE         | A RELATED * TOOLS      |  |  |  |  |  |  |
|--------------------|------------------------------------------------------------|----------------|--------------------------------------------------------------------------|---------------------|----------------------|------------------------|--|--|--|--|--|--|
| Process: PWULR     | DL Leave Roll Parameter Set:                               |                |                                                                          |                     |                      | Start Over             |  |  |  |  |  |  |
| PRINTER CONTRO     | L                                                          |                |                                                                          |                     | 🕻 insert             | Delete 🖥 Copy 🏹 Filter |  |  |  |  |  |  |
| Prir               | ter DATABASE                                               | Submit Time    |                                                                          | PDF Font Size       |                      |                        |  |  |  |  |  |  |
| Special P          | int                                                        | MIME Type None |                                                                          | Delete After Days   |                      |                        |  |  |  |  |  |  |
| Lir                | es 55                                                      | PDF Font       |                                                                          | Delete After Date   |                      |                        |  |  |  |  |  |  |
| ▼ PARAMETER VALUES |                                                            |                |                                                                          |                     |                      |                        |  |  |  |  |  |  |
| Number *           | Parameters                                                 |                | Values R = Report Mode. Always run in report mode first. Review LIS file |                     |                      |                        |  |  |  |  |  |  |
| 01                 | Run Mode                                                   |                | R U = Update Mode. Updates PEALEAV/PEILHIS records                       |                     |                      |                        |  |  |  |  |  |  |
| 02                 | Log Message Level                                          |                |                                                                          | ~                   |                      |                        |  |  |  |  |  |  |
| 03                 | Banner ID                                                  |                |                                                                          |                     |                      |                        |  |  |  |  |  |  |
| < 1 of 1 )         | ▶ 10 ¥ Per Page                                            |                |                                                                          | Enter employees on  | at a time for TESTIN | NG. Record 3 of 3      |  |  |  |  |  |  |
| LENGTH: 9 TY       | E: Character O/R: Optional M/S: Single                     |                |                                                                          | Don't use Banner ID | when running in UPI  | DATE.                  |  |  |  |  |  |  |
| Enter Banner ID    | (Optional)                                                 |                |                                                                          |                     |                      |                        |  |  |  |  |  |  |
| SUBMISSION         |                                                            |                |                                                                          |                     | 🕻 Insert 🗧           | Delete 🖥 Copy 🕅 Filter |  |  |  |  |  |  |
|                    | Save Parameter Set as                                      |                | Hold / Submit O Hold 💿 S                                                 | Submit              |                      |                        |  |  |  |  |  |  |
| Na                 | ne Description                                             |                |                                                                          |                     |                      |                        |  |  |  |  |  |  |
|                    |                                                            |                |                                                                          |                     |                      |                        |  |  |  |  |  |  |

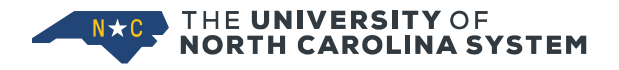

### LIS File Report Mode

| PORT: | PWULROL          | (B) 2.0 | 0.6     | 5011  |              |         | Fayet    | teville | State Ur            | niversity     | 1          |              |                | 0             | ATE: 12/19/20 |
|-------|------------------|---------|---------|-------|--------------|---------|----------|---------|---------------------|---------------|------------|--------------|----------------|---------------|---------------|
| USER: | GADEV2.          | URINCA  | ROLINA. | un: R | Lo           | g: D    | Cal Year | (calc'd | AVE ROLL<br>): 2021 | Class:        | E1, E2, EN | ,F2,LE,S     | N ID:          | 830025253 P   | AGE: 001      |
| ID    | 1000 Contraction | NAME    |         | FTE   | CODE         | BEGIN   | ACCRUED  | TAKEN   | EXCESS              | SPL2<br>TAKEN | HOURS      | NEW<br>BEGIN | JAN<br>ACCRUED | cc            | MMENT         |
|       | Di Terre I       |         | ilen i. | 0.75  | VACA         | 448.50  |          | 0.00    | 268.50              | 77.00         | 191.50     | 180.00       | 8.50           | SPL2 ADJ TO E | XCESS HRS     |
|       |                  |         |         |       | SICK         | 304.50  |          | 0.00    |                     |               |            | 496.00       | 6.00           | ROLL HRS ADJ  | BY SPL2       |
|       |                  |         |         |       | SPL2<br>COMM | 0.00    | 100.00   | 77.00   |                     |               |            | 23.00        | 77.00          | ADJ Excess VA | ICA hrs       |
|       |                  |         |         |       | ADUL         | -15.00  | 0.00     | 0.00    |                     |               |            | -15.00       |                |               |               |
|       |                  |         |         |       | OCCT         | 0.00    | 0.00     | 0.00    |                     |               |            | 0.00         |                |               |               |
|       |                  |         |         |       | CTOT         | 99.00   | 0.00     | 0.00    |                     |               |            | 99.00        |                |               |               |
|       |                  |         |         |       | CTGP         | 0.00    | 0.00     | 0.00    |                     |               |            | 0.00         |                |               |               |
|       |                  |         |         |       | CTEX         | 0.00    | 0.00     | 0.00    |                     |               |            | 0.00         |                |               |               |
|       |                  |         |         |       | CTUC         | 0.00    | 0.00     | 0.00    |                     |               |            | 0.00         |                |               |               |
|       |                  |         |         |       | INCT         | 0.00    | 0.00     | 0.00    |                     |               |            | 0.00         |                |               |               |
|       |                  |         |         |       | BONU         | 40.00   | 0.00     | 0.00    |                     |               |            | 40.00        |                |               |               |
|       |                  |         |         |       | SHAR         | 0.00    | 12.00    | 7.00    |                     |               |            | 5.00         |                |               |               |
|       |                  |         |         |       | SPLV         | 0.00    | 0.00     | 0.00    |                     |               |            | 0.00         |                |               |               |
|       |                  |         |         |       | CONG         | -80.00  | 0.00     | 0.00    |                     |               |            | -80.00       |                |               |               |
|       |                  |         |         |       | PAND         | 21.75   | 0.00     | 0.00    |                     |               |            | 21.75        |                |               |               |
|       |                  |         |         |       | XFML         | -180.00 | 0.00     | 0.00    |                     |               |            | -180.00      |                |               |               |
|       | Page 001         |         |         |       |              |         | Records  | this p  | age: 1              | - 1           |            |              |                |               |               |

SAVE Report Mode Report

LIS file report mode

- Comments show when there is a SPL2, Special Leave 2, adjustment
- No comments with vacation leave and roll to sick
- No comments with vacation leave and no roll to sick

NTHE UNIVERSITY OF NORTH CAROLINA SYSTEM

### LIS File UPDATE Mode

| REPORT: | PWULROL (B) 2.0.6   |        |      |         | Fayet        | teville | State Un | niversity     | y             |              |                |              | DATE: 12/21/20 |
|---------|---------------------|--------|------|---------|--------------|---------|----------|---------------|---------------|--------------|----------------|--------------|----------------|
| DBASE:  | GADEV2.NORTHCAROLIN | IA.EDU |      |         | 0.023108.000 | LEA     | AVE ROLL | CTA COLOR     |               |              |                |              | TIME: 07:26:47 |
| USER:   | Transity (subject)  | Run: U | L    | og: I ( | Cal Year     | (calc'd | ): 2021  | Class:        | E1, E2, E     | N,F2,LE,S    | ID:            | 830011267    | PAGE: 001      |
| ID      | NAME                | FTE    | CODE | BEGIN   | ACCRUED      | TAKEN   | EXCESS   | SPL2<br>TAKEN | HOURS<br>ROLL | NEW<br>BEGIN | JAN<br>ACCRUED | c            | OMMENT         |
|         | ii kaalaa iiraa ii  | 1.00   | VACA | 288.64  |              | 8.99    | 48.64    | 0.00          | 48.64         | 240.00       | 17.33          | BANNER UPDAT | FD             |
|         |                     |        | SICK | 1167.69 |              | 0.00    |          |               |               | 1216.33      | 8.00           | BANNER UPDAT | ED             |
|         |                     |        | SPL2 | 7.96    | 0.00         | 0.00    |          |               |               | 7.96         | 0.00           | BANNER UPDAT | ED             |
|         |                     |        | COMM | 1010727 | 1010000      | 184200  |          |               |               |              | 24.00          | BANNER UPDAT | ED             |
|         |                     |        | ADWL | 0.00    | 0.00         | 0.00    |          |               |               | 0.00         |                | NO VALUES TO | UPDATE         |
|         |                     |        | OCCT | 0.00    | 0.00         | 0.00    |          |               |               | 0.00         |                | NO VALUES TO | UPDATE         |
|         |                     |        | CTOT | 0.00    | 0.00         | 0.00    |          |               |               | 0.00         |                | NO VALUES TO | UPDATE         |
|         |                     |        | CTGP | 0.00    | 0.00         | 0.00    |          |               |               | 0.00         |                | NO VALUES TO | UPDATE         |
|         |                     |        | CTEX | 0.00    | 0.00         | 0.00    |          |               |               | 0.00         |                | NO VALUES TO | UPDATE         |
|         |                     |        | CTUC | 0.00    | 0.00         | 0.00    |          |               |               | 0.00         |                | NO VALUES TO | UPDATE         |
|         |                     |        | INCT | 0.00    | 0.00         | 0.00    |          |               |               | 0.00         |                | NO VALUES TO | UPDATE         |
|         |                     |        | BONU | 0.00    | 0.00         | 0.00    |          |               |               | 0.00         |                | NO VALUES TO | UPDATE         |
|         |                     |        | SHAR | 0.00    | 0.00         | 0.00    |          |               |               | 0.00         |                | NO VALUES TO | UPDATE         |
|         |                     |        | SPLV | 0.00    | 0.00         | 0.00    |          |               |               | 0.00         |                | NO VALUES TO | UPDATE         |
|         |                     |        | CONG | 0.00    | 0.00         | 0.00    |          |               |               | 0.00         |                | NO VALUES TO | UPDATE         |
|         |                     |        | PAND | 0.00    | 0,00         | 0.00    |          |               |               | 0.00         |                | NO VALUES TO | UPDATE         |
|         |                     |        | XFML | 0.00    | 0.00         | 0.00    |          |               |               | 0.00         |                | NO VALUES TO | UPDATE         |

### SAVE Update Mode Report

No specific comments, just 'Banner updated'

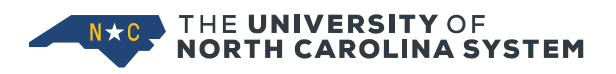

| _  |                     |                                            |                                           |                         |                 |                   |          |  |
|----|---------------------|--------------------------------------------|-------------------------------------------|-------------------------|-----------------|-------------------|----------|--|
|    | 🗙 🎯 ellucian        | Employee Leave History PEILHIS 9.3.5 (     | GATEST2)                                  |                         |                 |                   |          |  |
| ID | r                   | Position:                                  |                                           |                         |                 |                   |          |  |
| •  | EMPLOYEE LEAVE HIS  | STORY                                      | PWULROL                                   | PWULROL                 |                 |                   |          |  |
| A  | ctive filters: Leav | re Code: VACA O Clear All                  | Jan Beg Balance -<br>Leave Taken in Jan - | 334.96 -<br>16.00 -     |                 |                   |          |  |
|    | Leave Code          | VACA Vacation                              | Adj SPL2 =                                | 0.00 =                  |                 | Beginning Balance | 240.00   |  |
|    | Effective Date      | 01/30/2020 11:14:33                        | Amt to xter to sick                       | 78.96                   |                 | Hours Accrued     | 15.33    |  |
|    | Hours Banked        | 0.00                                       |                                           |                         |                 | Hours Taken       | 0.00     |  |
|    | Available On        | 01/01/2020                                 |                                           |                         |                 | Current Available | 255.33   |  |
|    | Change Reason       | TRANSFERRED TO SICK LEAVE (78.96 hours)    |                                           |                         |                 | 1                 |          |  |
|    | Leave Code          | VACA Vacation                              |                                           |                         |                 | Beginning Balance | 334.96 2 |  |
|    | Effective Date      | 01/27/2020 10:10:05                        |                                           |                         |                 | Hours Accrued     | 15.33    |  |
|    | Hours Banked        | 0.00                                       |                                           |                         |                 | Hours Taken       | 16.00    |  |
|    | Available On        | 01/01/2019                                 | Ja                                        | anuary payroll, two ac  | tions           | Current Available | 334.29   |  |
|    | Change Reason       | PHPUPDT program updated hours accrued, t   | token and banked. 1. Banne                | er roll zeros out accru |                 |                   | 1        |  |
|    | Leave Code          | VACA Vacation                              | (334.96)                                  | urrent Available to be  | g Balance       | Beginning Balance | 334.96 1 |  |
|    | Effective Date      | 01/27/2020 10:10:03                        | 2. Acrrue                                 | es monthly hours and    | subtracts taken | Hours Accrued     | 0.00     |  |
|    | Hours Banked        | 0.00                                       | (334.96 +                                 | + 15.33 - 16.00 = 334.  | 29)             | Hours Taken       | 0.00     |  |
|    | Available On        | 01/01/2019                                 |                                           |                         |                 | Current Available | 334.96   |  |
|    | Change Reason       | PHPUPDT program rolled current hours to be | egin balance.                             |                         |                 |                   |          |  |
|    | Leave Code          | VACA Vacation                              |                                           |                         |                 | Beginning Balance | 240.00   |  |
|    | Effective Date      | 12/13/2019 16:18:00                        |                                           |                         |                 | Hours Accrued     | 183.96   |  |
|    | Hours Banked        | 0.00                                       |                                           |                         |                 | Hours Taken       | 89.00    |  |
|    | Available On        | 01/01/2019                                 |                                           |                         |                 | Current Available | 334.96   |  |
|    | Change Reason       | PHPUPDT program updated hours accrued, t   | taken and banked.                         |                         |                 |                   |          |  |
|    |                     |                                            |                                           |                         |                 |                   |          |  |

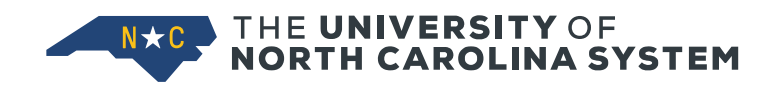

# WEBFOCUS REPORT PROPOSED LAYOUT CHANGES Proposed

### Proposed LRHR Modification Excel Friendly

| <i>n</i>                    |                    | Ų                      | U                   |                                      |                       | °                                        | 11             |                     | 0             |
|-----------------------------|--------------------|------------------------|---------------------|--------------------------------------|-----------------------|------------------------------------------|----------------|---------------------|---------------|
| Date: 01/25/2022            | 5.500.0000         | Page:                  | 1                   |                                      |                       |                                          |                |                     |               |
| Time: 15.36.25 Leave Report | ting Hours Worked  | ř.                     |                     |                                      |                       |                                          |                |                     |               |
| HGAWLRHR_v6 Payroll Yes     | ar: 2021 Leave Per | iod: 13 Payroll Id: L4 |                     |                                      |                       |                                          |                |                     |               |
| No Selected Codes           |                    |                        |                     |                                      |                       |                                          |                |                     |               |
| Sorted by Earn Code, Name   |                    |                        |                     |                                      |                       |                                          |                |                     |               |
|                             |                    |                        |                     |                                      |                       |                                          |                |                     |               |
| Employee Name               | Employee ID        | Employee<br>Class      | Status<br>Indicator | Mandatory Status                     | Time<br>Entry<br>Date | Comments                                 | Other Comments | Earn<br>Code        | Curr<br>Hours |
| Alter Statistics            | annonan a          | 100 T                  | Completed           |                                      | 11/22/2021            |                                          |                | WCO-Comp Time Taken | 8.00          |
|                             |                    |                        |                     |                                      | 11/23/2021            |                                          |                | WCO-Comp Time Taken | 8.00          |
|                             |                    |                        |                     |                                      | 11/24/2021            |                                          |                | WCO-Comp Time Taken | 8.00          |
|                             |                    |                        |                     |                                      | 11/29/2021            |                                          |                | WCO-Comp Time Taken | 8.00          |
| Total for the second        |                    |                        |                     |                                      |                       |                                          |                |                     | 32.00         |
| Bandida, Milla              | IT REAL PROPERTY.  | 100 E                  | Completed           |                                      | 12/12/2021            |                                          |                | WCO-Comp Time Taken | 12.00         |
| Total for Hendrix, Alvin    |                    |                        |                     |                                      |                       |                                          |                |                     | 12.00         |
| Marrie Warner               | 1078010880         | 101                    | Completed           | All - Emergency and Pandemic On Site | 11/22/2021            | 12-8-01 (Tillocom salar/instationedated) |                | WCO-Comp Time Taken | 2.00          |
|                             |                    |                        |                     |                                      | 11/23/2021            | 12.8.37 K-ROUGH SERVICE MAR, DESPENSIVE  |                | WCO-Comp Time Taken | 2.00          |
| Total for the state         |                    |                        |                     |                                      |                       |                                          |                |                     | 4.00          |
| Pursona Richt               | Surveyore.         | 101                    | Completed           |                                      | 12/16/2021            |                                          |                | WCO-Comp Time Taken | 12.00         |
| Total for filmen line       |                    |                        |                     |                                      |                       |                                          |                |                     | 12.00         |

Current report organized by Leave Taken and employee, lengthy

|                     | Employee           | e Status      |                                      |                                   | Other                | Earn                     | Curr    |
|---------------------|--------------------|---------------|--------------------------------------|-----------------------------------|----------------------|--------------------------|---------|
| Employee Name 🚽     | 🕻 Employee 💌 Class | 🔹 Indicator 💌 | Mandatory Status                     | Time Entry Dat <mark>⊸</mark> Com | ments 🛛 💌 Comments 💌 | Code                     | Hours 💌 |
| Figurality, Sillion | PERSONAL LE        | Completed     | All - Emergency and Pandemic On Site | 11/22/2021                        |                      | WRG-Regular Hours Worked | 12      |
| herden illen        | MARTINE LE         | Completed     | All - Emergency and Pandemic On Site | 11/22/2021                        |                      | WSH-Shift Premium .10    | 12      |
| Photoday, solars    | International LE   | Completed     | All - Emergency and Pandemic On Site | 11/23/2021                        |                      | WRG-Regular Hours Worked | 12      |
| Harattan altan      | Mittain LE         | Completed     | All - Emergency and Pandemic On Site | 11/23/2021                        |                      | WSH-Shift Premium .10    | 12      |

Propose changing layout so info can be manipulated in excel (sort, filter, pivot table etc). Remove blank rows and add name on each row

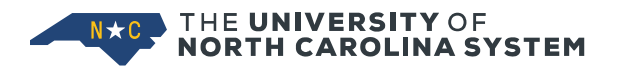

### **Proposed HGAWLBAL Modification**

### **Excel Friendly**

|                                     |              |                                                                                                    | -                                                                                                    |                                                                                                    |                                                                                                    |                                                                                                    | 1                                                                                                    |                                                                                                    |
|-------------------------------------|--------------|----------------------------------------------------------------------------------------------------|----------------------------------------------------------------------------------------------------|----------------------------------------------------------------------------------------------------|----------------------------------------------------------------------------------------------------|----------------------------------------------------------------------------------------------------|----------------------------------------------------------------------------------------------------|----------------------------------------------------------------------------------------------------|
| GADEV'                              | 1 Page: 1    |                                                                                                    |                                                                                                    |                                                                                                    |                                                                                                    |                                                                                                    |                                                                                                    |                                                                                                    |
| ve Balance Reports                  |              |                                                                                                    |                                                                                                    |                                                                                                    |                                                                                                    |                                                                                                    |                                                                                                    |                                                                                                    |
| ave Report Year: 2022               |              |                                                                                                    |                                                                                                    |                                                                                                    |                                                                                                    |                                                                                                    |                                                                                                    |                                                                                                    |
| Leave Code . FTE Equivalent, Last N | ame          |                                                                                                    |                                                                                                    |                                                                                                    |                                                                                                    |                                                                                                    |                                                                                                    |                                                                                                    |
|                                     |              |                                                                                                    |                                                                                                    |                                                                                                    |                                                                                                    |                                                                                                    |                                                                                                    |                                                                                                    |
| Name                                | E-Class      | FTE                                                                                                    | Leave<br>Code                                                                                                    | Current<br>Balance                                                                                                    | FTE<br>Equivalent<br>Balance                                                                                                    | Position<br>Status                                                                                                    | Effective<br>Date                                                                                                    | Position<br>Begin<br>Date                                                                                                    |
| (Marchine, Kinter I                 | E1           | 1.00                                                                                                    | BONU                                                                                                    | 32.00                                                                                                    | 32.00                                                                                                    | A                                                                                                    | 07/01/2021                                                                                                    | 08/01/2015                                                                                                    |
| record instants                     | E1           | 1.00                                                                                                    | BONU                                                                                                    | 160.00                                                                                                    | 160.00                                                                                                    | A                                                                                                    | 07/01/2021                                                                                                    | 07/01/2004                                                                                                    |
| Disc 20, No. 1                      | E1           | 1.00                                                                                                    | BONU                                                                                                    | 240.00                                                                                                    | 240.00                                                                                                    | A                                                                                                    | 08/01/2021                                                                                                    | 08/01/2021                                                                                                    |
| IONU                                |              |                                                                                                    |                                                                                                    |                                                                                                    |                                                                                                    |                                                                                                    |                                                                                                    |                                                                                                    |
|                                     |              | 3.00                                                                                                    |                                                                                                    | 432.00                                                                                                    | 432.00                                                                                                    |                                                                                                    |                                                                                                    |                                                                                                    |
|                                     | Anne<br>Name | - GADEV1 Page: 1 ve Balance Reports ave Report Year: 2022 Leave Code , FTE Equivalent, Last Name  Name E-Class E1 E1 ONU E1 | - GADEV1 Page: 1 ve Balance Reports ave Report Year: 2022 Leave Code , FTE Equivalent, Last Name           Name         E-Class         FTE           E1         1.00           E1         1.00           ONU         E1         3.00 | - GADEV1 Page: 1 - GADEV1 Page: 1 - GADEV1 Page: 1 - GADEV1 Page: 1 - GADEV1 Page: 1 - Class - Class - Class - FTE - Class - FTE - Code - E1 - 1.00 - E1 - 1.00 - E1 - 1.00 - E1 - 1.00 - E1 - 2.0 - E1 - 2.0 - E1 - 2.0 - E1 - 2.0 - E1 - 2.0 - E1 - 2.0 - E1 - 2.0 - E1 - 2.0 - E1 - 2.0 - E1 - 2.0 - 2 - 2.0 - 2.0 - | - GADEV1 Page: 1 - GADEV1 Page: 1 - GADE | - GADEV1 Page: 1 - GADEV1 Page: 1 - GADE | - GADEV1 Page: 1 - GADEV1 Page: 1 - GADE | - GADEV1 Page: 1<br>re Balance Reports<br>ave Report Year: 2022<br>Leave Code , FTE Equivalent, Last Name  FTE Leave Leave Current Equivalent E-Class FTE Code Balance Balance Balan |

### Current report organized by Leave Balance and employee, lengthy

|                   | 0                                        | -           | U         |         | 1.                  |            | J          |          |
|-------------------|------------------------------------------|-------------|-----------|---------|---------------------|------------|------------|----------|
| Date: 01/25/2023  | - GADEV1 P                               | Page: 1     |           |         |                     |            |            |          |
| Time: 14.34.00 Le | ave Balance Reports                      |             |           |         |                     |            |            |          |
| HGAWLBAL_v4 L     | Leave Report Year: 2022                  |             |           |         |                     |            |            |          |
| Sorted by E-Class | s, Leave Code , FTE Equivalent, Last Nam | ne          |           |         |                     |            |            |          |
|                   |                                          |             |           |         |                     |            |            |          |
|                   |                                          |             |           |         | FTE                 |            | Position   |          |
| Employee          |                                          |             | Leave     | Current | Equivalent Position | Effective  | Begin      |          |
| ID                | Name                                     | 🚽 E-Class 🗡 | F Code 🔻  | Balar * | Balar 🗡 Status      | Jate Date  | ▼ Date     | <b>*</b> |
| 100001518         | CONTRACTOR AND A                         | SN          | 1.00 BONU | 191.00  | 191.00 A            | 07/01/2021 | 10/11/2004 |          |
| 518               | solaron deallay "Monolla 21              | SN          | 1.00 COMM | 24.00   | 24.00 A             | 07/01/2021 | 10/11/2004 |          |
| 518               | where bains income at                    | SN          | 1.00 SICK | 429.08  | 429.08 A            | 07/01/2021 | 10/11/2004 |          |
| 518               | informations, Statistical Statistics     | SN          | 1.00 SPL2 | 40.00   | 40.00 A             | 07/01/2021 | 10/11/2004 |          |
| 518               | Alterna Codes (Dennis II.)               | SN          | 1.00 SPLV | 24.00   | 24.00 A             | 07/01/2021 | 10/11/2004 |          |
| 518               | AND INCOME.                              | SN          | 1.00 VACA | 372.63  | 372.63 A            | 07/01/2021 | 10/11/2004 |          |
|                   |                                          |             |           |         |                     |            |            |          |

Propose changing layout so info can be manipulated in excel (sort, filter, pivot table etc). Remove blank rows

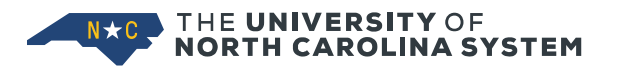

# QUESTIONS?

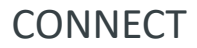

Image: black black

# **THANK YOU**

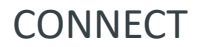

Image: Second systemImage: Second systemImage: Second systemImage: Second systemImage: Second systemImage: Second systemImage: Second systemImage: Second system